# eTRIKS website: intermediate

Hi, and welcome to our explanation of the backend functions of the new eTRIKS website. For your ease I've divided the functions up to three levels. Beginner being functions for standard website editing blogposts and portfolio-items. Intermediate giving you the skills to edit and build your own pages. And professional giving you the possibility to edit the more difficult parts of the website like custom layouts and the sliders. This manual requires a minor knowledge of Wordpress-websites, html and css-coding. If this is not the case feel free to contact us for a private training session. If you are having any difficulties or encountered a bug feel free to contact me for support at jonathan.kauffmann@i-linepr.com.

## 1: Pages

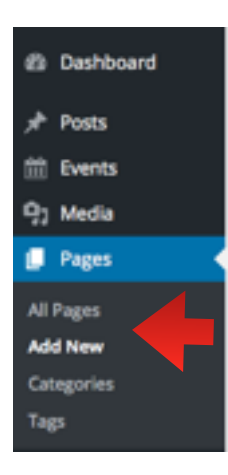

Building your own page and displaying it on the website takes a couple of steps to complete. First of all you must make the design for the page and edit the metadata. Afterwards you must add it to your menu.

#### a: Design

1.Hover over the 'Pages'-tab in the main menu.2.Here you can view and edit the current pages (under 'All Pages') or add a new one (under 'Add new'). Lets add a new page.

| 8 a ma #1                | + Nor Saley Burghold II                     | betti                                                                                                    |             |                                                                                                    |                                                                                                    |             |
|--------------------------|---------------------------------------------|----------------------------------------------------------------------------------------------------|-------------|----------------------------------------------------------------------------------------------------|----------------------------------------------------------------------------------------------------|-------------|
| -                        | Add New Page                                |                                                                                                    |             |                                                                                                    | from Spread                                                                                                    | 100.1       |
| / mai                    | •                                           |                                                                                                    |             |                                                                                                    | Public                                                                                                    |             |
| the second               |                                             |                                                                                                    |             |                                                                                                    | (marked)                                                                                                    | (and a      |
| 12 mars                  |                                             |                                                                                                    |             |                                                                                                    | 1 march and the                                                                                                    |             |
| • 1991 - 1               | 4.0000                                      |                                                                                                    |             | Reported that has                                                                                                    | at include here her                                                                                                    |             |
| at here                  | 8 7 - X X M -                               | 1 1 1 2 2 2 1 1 1 2 · •                                                                                         |             | ×                                                                                                    | With the second second s                                                                                                    |             |
|                          |                                             |                                                                                                    |             |                                                                                                    |                                                                                                    | _           |
|                          |                                             |                                                                                                    |             |                                                                                                    |                                                                                                    | 1000        |
| a lange                  |                                             |                                                                                                    |             |                                                                                                    |                                                                                                    |             |
|                          |                                             |                                                                                                    |             |                                                                                                    | - and                                                                                                    |             |
| 4                        |                                             |                                                                                                    |             |                                                                                                    | Without the test                                                                                                    |             |
| -                        |                                             |                                                                                                    |             |                                                                                                    | 0.00                                                                                                    |             |
|                          |                                             |                                                                                                    |             |                                                                                                    | C Refrant                                                                                                    |             |
| -                        |                                             |                                                                                                    |             |                                                                                                    | Comprese                                                                                                    |             |
| R Inco Inch              |                                             |                                                                                                    |             |                                                                                                    | AND Real Diseases                                                                                                    |             |
| A                        | Mark state 2                                |                                                                                                    |             |                                                                                                    |                                                                                                    |             |
| # Tape                   | Sector Trans Trans Testimore                |                                                                                                    |             |                                                                                                    | Tap:                                                                                                    |             |
| 4.000                    |                                             |                                                                                                    |             |                                                                                                    |                                                                                                    | 100         |
| A 144                    | Agelative                                   |                                                                                                    |             |                                                                                                    |                                                                                                    |             |
| a serve                  |                                             |                                                                                                    |             |                                                                                                    |                                                                                                    |             |
| -                        |                                             |                                                                                                    | Ø storsense | State State State                                                                                                    | Charle Furt Into Fact Later                                                                                                    | -           |
| The second second second |                                             |                                                                                                    |             | and the second second se | free booksess                                                                                                    |             |
| in terms                 |                                             |                                                                                                    |             | april april                                                                                                    |                                                                                                    |             |
| O DATE OF                | vide the turbert                            | Contraction of the second second                                                                                |             |                                                                                                    |                                                                                                    |             |
| O Designation            | No. 14 comparison for the WordPress editor. | the second second second second second second second second second second second second second second second se |             |                                                                                                    | (reparent) (                                                                                                    |             |
| O COLUMN                 |                                             |                                                                                                    |             |                                                                                                    | for species and the second second sec |             |
|                          | Cherry   Cherry                             | - mariana                                                                                                    |             |                                                                                                    | Online Landson and                                                                                                    |             |
|                          |                                             | Construction of the second second second                                                                        |             |                                                                                                    |                                                                                                    |             |
|                          | Culton ( Wenu                               |                                                                                                    |             |                                                                                                    |                                                                                                    |             |
|                          |                                             |                                                                                                    |             |                                                                                                    | Read field into the field off                                                                                                    | in the same |
|                          | One hape                                    | ec                                                                                                    |             |                                                                                                    | 4                                                                                                    |             |
|                          | unit                                        |                                                                                                    |             |                                                                                                    | Ratural Image                                                                                                    |             |
|                          | fatter squar for \$10,040                   |                                                                                                    |             |                                                                                                    | Sectors and in spin                                                                                                    | 1           |
|                          |                                             |                                                                                                    |             |                                                                                                    |                                                                                                    | _           |

- 3. Enter the title in the title section.
- 4. Place the content in the 'Muffin Builder'
  - 1. For content boxes:
    - 1. Click Add Section
      - 1. Click the 'Edit button': left button in the top-right-corner of the section
      - 2. Put the background color on *#*FFFFFF (white), this isn't automated
      - 3. Add a section-title: this will not be seen on the website but is a reference to other users.
      - 4. Click 'Save changes' on the bottom of the menu

| tfolio Item Options         |                                                           |                                                        |   |
|-----------------------------|-----------------------------------------------------------|--------------------------------------------------------|---|
| Title                       |                                                           |                                                        | , |
|                             | This field is used as an Sect<br>shows after page update. | on Label in admin panel only and                       |   |
| Background   Image          |                                                           |                                                        |   |
|                             | L <sup>O</sup> Browse                                     |                                                        |   |
| Background   Image position | Center Top No-Repeat                                      | •                                                      |   |
|                             | This option can be used on<br>above.                      | y with your custom image selected                      |   |
| Background   Color          | aunt                                                      | Use color name (eg. "gray") or<br>hex (eg. "#808080"). |   |
|                             |                                                           |                                                        |   |

2. Click Add item in the section

| L <sup>+</sup> Add Section | <b>æ</b> | MUFFINIE | IN GF | ROUF | ) |
|----------------------------|----------|----------|-------|------|---|
| Add Item                   |          | Ģ        | С     | ×    |   |

3. Select Visual Editor or Column (for text items)

|          | L <sup>‡</sup> Add Section | <b>æ</b> | MUR | IFFI<br>FIN BU | N GR | OUP |
|----------|----------------------------|----------|-----|----------------|------|-----|
| Add Item |                            | -        |     | 5              | C    | ×   |

| Add Item           |                   |                | ማ 🕑 🕽             |  |  |  |
|--------------------|-------------------|----------------|-------------------|--|--|--|
| - Placeholder -    | Accordion         | Article box    | Blockquote        |  |  |  |
| Blog               | Blog News         | Blog Slider    | Call to Action    |  |  |  |
| Chart              | Clients           | Clients Slider | Code              |  |  |  |
| Column             | Contact Box       | Content WP     | Countdown         |  |  |  |
| Counter            | Divider           | Fancy Divider  | Fancy Heading     |  |  |  |
| FAQ                | Feature List      | Flat Box       | Hover Box         |  |  |  |
| Hover Color        | How It Works      | Icon Box       | Image             |  |  |  |
| Info Box           | List              | Мар            | Offer Slider Full |  |  |  |
| Offer Slider Thumb | Opening Hours     | Our Team       | Our Team List     |  |  |  |
| Photo Box          | Portfolio         | Portfolio Grid | Portfolio Photo   |  |  |  |
| Portfolio Slider   | Pricing Item      | Progress Bars  | Promo Box         |  |  |  |
| Quick Fact         | Shop Slider       | Sidebar Widget | Slider            |  |  |  |
| Slider Plugin      | Sliding Box       | Story Box      | Tabs              |  |  |  |
| Testimonials       | Testimonials List | Timeline       | Trailer Box       |  |  |  |
| Video              | Visual Editor     | Zoom Box       |                   |  |  |  |

#### 1. Visual Editor (for text that codes automatically)

item

Shows only if layout with sidebar is selected.

- 2. Column (for manual inline CSS-coding)
- 3. For headings: select Fancy Heading
- 4. For Images: select Photo Box
- 5. For spacings between items: Divider
- 6. There are more options: feel free to try these out (if you need any suggestions on which to use, feel free to contact me)
- 4. Define the column-width with + buttons

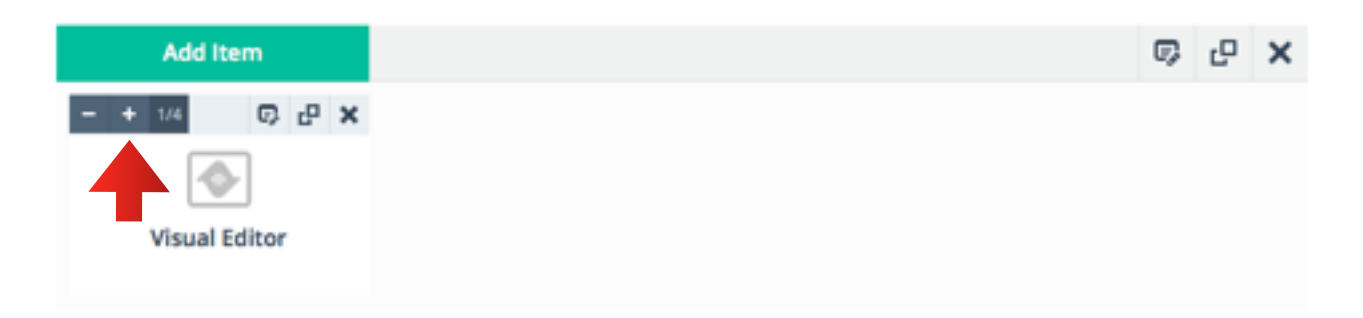

5. Click the 'Edit button':

| Add Item |               | 9 | c | × |
|----------|---------------|---|---|---|
| - + 1/1  |               | 0 | 9 | × |
|          |               | 4 |   |   |
|          | Visual Editor |   |   |   |

| inte                          |                                       |                   |                   |          |        |         |         |        |        |        |    |    |                   | × |
|-------------------------------|---------------------------------------|-------------------|-------------------|----------|--------|---------|---------|--------|--------|--------|----|----|-------------------|---|
|                               | This fie<br>after pi                  | ld is u<br>age up | ised as<br>pdate. | i an lte | m Lab  | el in a | dmin p  | anel o | nly an | d shov | vs |    |                   |   |
| Visual Editor                 | Visua] / HTML<br>may remove some tags |                   |                   |          |        |         |         |        |        |        |    |    |                   |   |
|                               | В                                     | I                 | ADC               | E        | 1      | 66      | -       | Ē      | $\Xi$  | =      | P  | 82 | ۲ı <sup>+</sup> ۲ |   |
|                               |                                       |                   |                   |          |        |         |         |        |        |        |    |    |                   |   |
|                               |                                       |                   |                   |          |        |         |         |        |        |        |    |    |                   |   |
|                               |                                       |                   |                   |          |        |         |         |        |        |        |    |    |                   |   |
|                               |                                       |                   |                   |          |        |         |         |        |        |        |    |    |                   |   |
|                               |                                       |                   |                   |          |        |         |         |        |        |        |    |    |                   |   |
|                               | Р                                     |                   |                   |          |        |         |         |        |        |        |    |    |                   |   |
| Custom   Classes              |                                       |                   |                   |          |        |         |         |        |        |        |    |    |                   |   |
| Custom CSS Item Classes Names | Multipl                               | e clas            | ses sh            | ould b   | e sepa | rated   | with SP | ACE    |        |        |    |    |                   |   |
|                               |                                       |                   |                   |          |        |         |         |        |        |        |    |    | _                 |   |
|                               |                                       |                   |                   |          |        |         |         |        |        |        |    |    |                   |   |

#### 1. Visual Editor: Fill out your text

- 2. Column:
  - 1. Fill out your text in 'Column Content' (don't forget your CSS-coding!)
  - 2. Align your test: with 'Text Align'
- 3. Fancy Heading:
  - 1. Fill out the 'Title'
  - 2. Select if you want to use H1 or H2-tag
  - 3. Fill out a slogan of needed
  - 4. It's possible to edit extra content (don't forget your CSS-coding!)
- 4. Photo Box:
  - 1. Select a title for the Box
  - 2. Add an image with the Browse button
    - 1. The image can be uploaded using the Media Library
  - 3. Add extra content to the image (don't forget your CSS-coding!)
  - 4. Select a Text Align
  - 5. You can add a link to the photo under Link
  - 6. Select if you want it to Open in a new window
    - 1. If the link refers to a page on the website: select 'No' (suggestion)

- 2. If the link refers to another website: select 'Yes' (suggestion)
- 5. Divider:
  - 1. Select the Divider Height: on this website we mostly use 10 to 15 px

#### 6. Don't forget to click 'Save changes' in every section!

- 5. If you wish to change the position of items you can drag them across the screen.
- 6. In the top right you can edit the Visibility if you wish a colleague to review the page before publishing.
- 7. Select a Category for the Page
- Select a Custom Layout for the page to insert the background:
   Set Custom Lay-out to 'Data Background'
- 9. Click publish or edit-button after your changes.
- 10. To have content from the Muffin-builder inserted into SEO (Google and

| Home                                                       |               |        |          |
|------------------------------------------------------------|---------------|--------|----------|
| Permalink: https://www2.etriks.org/ View Page              |               |        |          |
| 93 Add Media                                               | Builder » SEO | Visual | Text     |
| b / link b-quote del ins img ul ol li code more close tags |               |        | $\times$ |

Search function on your website) - hit the 'Builder >> SEO'-function after editing. !!!do this step every time you edit a certain page!!!
11. Check if the 'Hide The Content'-box is checked to 'ON'

| Hide The Content<br>Hide the content from the<br>WordPress editor. | ON ON Content Builder. Use the Content Builder. Use the Content from within the Content Builder. | <b>it using</b><br>tent item if you<br>om editor |
|--------------------------------------------------------------------|--------------------------------------------------------------------------------------------------|--------------------------------------------------|
| Custom   Layout                                                    | Data background                                                                                  | •                                                |

#### 12. Click public or edit-button to save again.

- 13. All other functions can be ignored for now.
- 14. Editing pages basically works the same way.

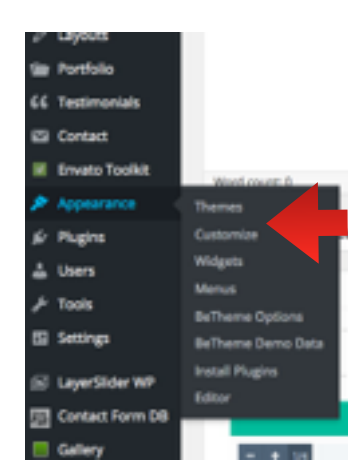

## b: Adding page to menu

The second step is to give the user the possibility to navigate to the new page. Mostly this is done via the menu at the top of the website.

- 1. Hover over the 'Appearance'-tab in the menu.
- 2. Click on 'Menus

- 3. Add a page to you menu
  - 1. On the right hand side, check off the page you wish to add to your menu
  - 2. Click the 'Add to Menu'-button
- 4. You can edit the place of the tab by dragging the newly formed tab across the menu. You can also place it in submenu's under the titles of your choosing.
- 5. Click 'Save Menu' after you've made changes!

| Tages .                            |              | Annalises Marrie                         |                                     |
|------------------------------------|--------------|------------------------------------------|-------------------------------------|
| Not Name of Street of              | iner in      | Manu Structure                           |                                     |
| C Green a                          |              | the set of the set of the set of the set | profess Don the process on the sign |
| - Mg                               |              |                                          | App 4                               |
| Starbing .                         |              |                                          | California +                        |
| C Reportementer<br>C Reportementer |              | Services with free                       | 1,000,000                           |
| SHORE                              | All to Merce | attentioning                             |                                     |
| P002                               |              | Rente de Transe Pe                       |                                     |
| tiens.                             |              | strength and the first                   | and then                            |
| Castan Linte                       |              | tale of Factor 1                         | i laser                             |
| Comprise                           |              | Repairing and the                        |                                     |
| Powerog                            |              | Pages Information                        |                                     |
| Dett Gragories                     |              | Partners and the                         | future on                           |
|                                    |              | -                                        | Caller of                           |
|                                    |              | former at an inclusion                   |                                     |
|                                    |              | Particle                                 | Camerican +                         |
|                                    |              | **                                       | Departure 1                         |
|                                    |              | Annual Party                             | Concernent of                       |
|                                    |              | Woman .                                  | Conversion +                        |
|                                    |              |                                          | 1.000 1.00                          |

Sidenote: You can also add links to other websites in your menu. You can do this by clicking on 'Custom Links' on the right hand side. Fill out the URL, give the link a title and click 'Add to menu'

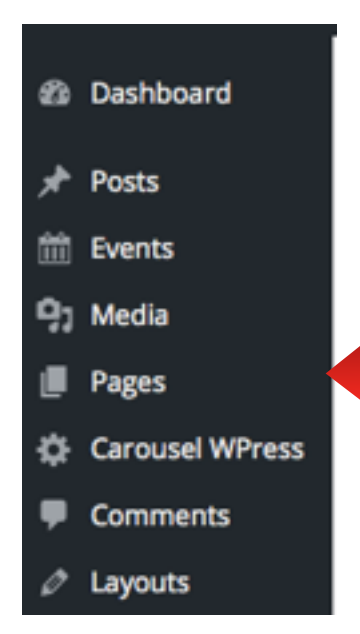

## 2: Video Carousel

This section will explain you how to edit the Video Carousel on the home page.

1. Go to the Video Carousel by clicking on 'Carousel WPress' in the menu.

2. To edit the video's in Carousel on the Home page: press 'Edit Entries'

- 3. Here you can add new entries or edit the existing ones. Lets add a new one: Click 'Add a new entry'
- 4. Set the Type to Video

- 5. Give the video a title
- 6. Set the URL of your YouTube-video
- 7. Set an image. You can choose one from the Media library or upload you own. Please use a size of 500 x 325 px
- 8. You can also give the video a description that will be displayed (this is not mandatory)

| Edit Carousel entries (Edit Carousel - Preview - Back to the list)                                                                                 |
|----------------------------------------------------------------------------------------------------|
| Name: Home                                                                                                    |
| TRKS: European Translational Information and KM Services Workshop: (1/4)                                                                           |
| Type:                                                                                                    |
| Video •                                                                                                    |
| Title:                                                                                                    |
| eTRIKS: European Translational Information and KM Services Workshop (1/4)                                                                          |
| Url:                                                                                                    |
| https://www.youtube.com/watch?v=Hj6dT_7hb4c                                                                                                    |
| The form of the URL for the "video" types need to be:<br>YouTube: https://www.youtube.com/watch?v=KCHeswihfsl<br>Vimeo: https://vimeo.com/57875089 |
| Image URL:                                                                                                    |
| https://www2.etriks.org/wp-content/uploads/2015/09/eTRIKS-Video-Poster-1.jpg Upload                                                                |
| Description:                                                                                                    |
|                                                                                                    |
| B I S II .::   - E - E                                                                                                    |
|                                                                                                    |
|                                                                                                    |
|                                                                                                    |
|                                                                                                    |
|                                                                                                    |
|                                                                                                    |
| body p                                                                                                    |
| Edit - <u>Cancel</u> - <u>Delete this entry</u>                                                                                                    |

#### 9. Click 'Add'

- 10. You can delete other entries starting from step 3 and selecting 'Delete this entry'
- 3. Testimonials

If you wish to add a testimonial to your website from a client or partner. Use the following steps.

- 1. In the main menu hover over 'Testimonials'. Edit your existing ones using 'Testimonials' or add a new one with 'Add New'
- 2. Set a title for the Testimonial (For example Client 1)
- 3. Enter the text for the testimonial using the editor.
- 4. If you wish to add an author, company and link this is possible.
- 5. Set a category(or multiple ones) for the testimonial (this will come back later)

| Add New Testimonial | Trans Spins                                                                                                    |
|---------------------|----------------------------------------------------------------------------------------------------|
|                     | A400                                                                                                    |
|                     | The first set of the set of the s |
|                     | weighter 🔤                                                                                                    |
|                     | Mathematic companies<br>Mathematic companies - Mathematic<br>Contempt                                                                                                    |
|                     | - Add New Lineares                                                                                                    |
| Referent i          | Arthurs                                                                                                    |
| Newson's Space      | · · ·                                                                                                    |
|                     | Passent Image                                                                                                    |
| forgary             | School nage                                                                                                    |
| QM                  | Terestelle                                                                                                    |
|                     | Nith Rays Bullet                                                                                                    |

- 6. Set a featured image (for example a picture of the client)
- 7. Click 'Publish', make sure you save your changes every time you make some.
- 8. Add the testimonial to a page using the following instructions. Go to the page you wish to add the Testimonial in.
- 9. In the Muffin builder. Click 'Add Item' in the section you wish to add it.
- 10. Select 'Testimonials' to add a slider or 'Testimonial list' to add a list
- 11. Select the category of the testimonials you wish to add (see step 5)
- 12. Select in which order they will be displayed
- 13. You can Hide the photo's if you don't have any.
- 14. Click the green 'Save changes'-button of the section
- 15. Click the blue 'Save changes'-button for the page.

### 4. Essential Grid

The Essential Grid-plugin is used to display the different demo's used on the eTRIKS Labs-page. This part will explain how to add items to the Essential Grid and place the grid on a page.

- 1. Go to 'Ess. Grid Posts' in the main menu.
- 2. Click 'Add new' or 'Ess Grid Posts' to see the current posts.
- 3. Enter the title of the project.
- 4. In 'Custom Meta' add the 'Demo Link' or URL the post should refer to.

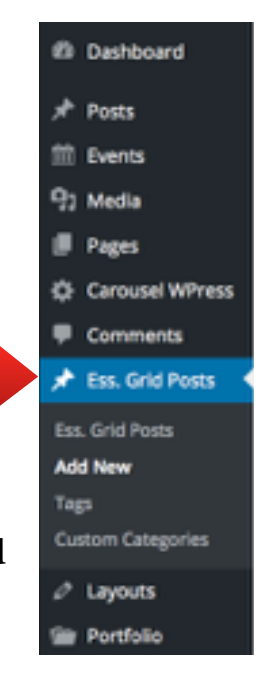

- 5. In 'Excerpt' add some text that should be displayed in the grid.
- 6. In 'Custom Categories' check off the 'Demo' category the place the Post in the grid
- 7. Add a 'Featured Image'. Please try to use the same size for every Image uploaded into the grid.
- 8. Click Publish

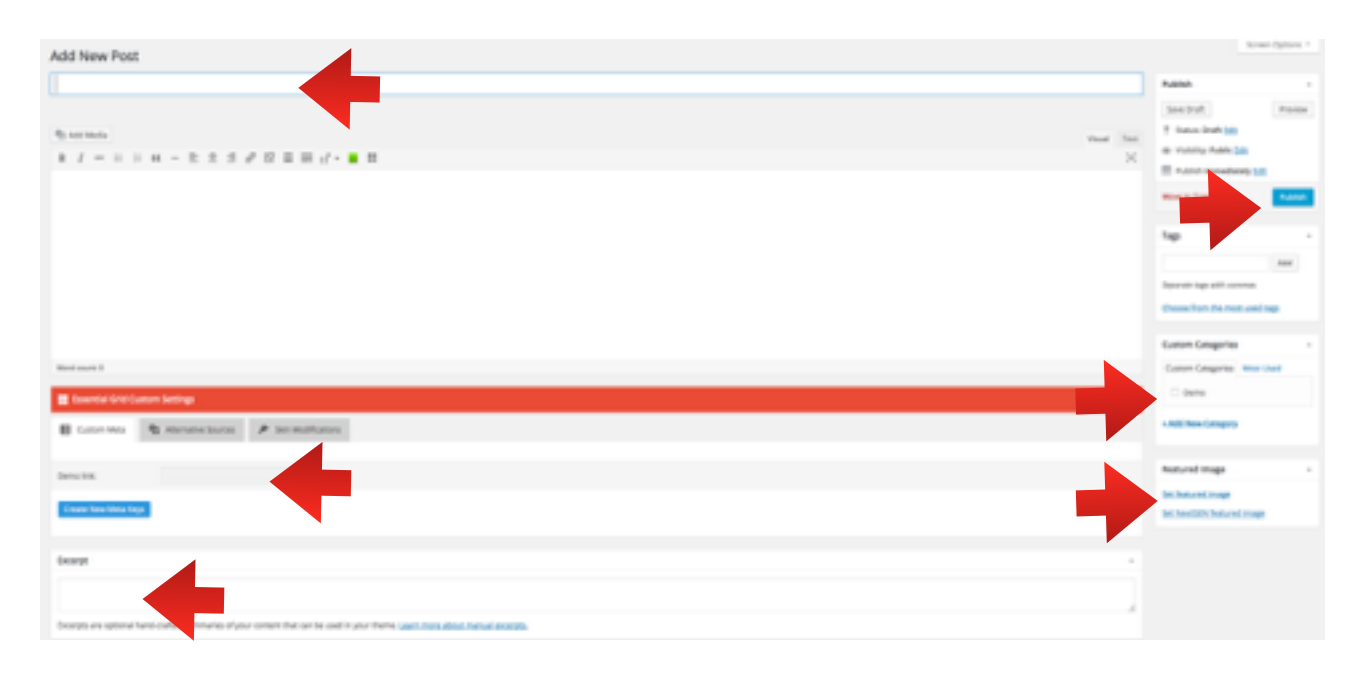

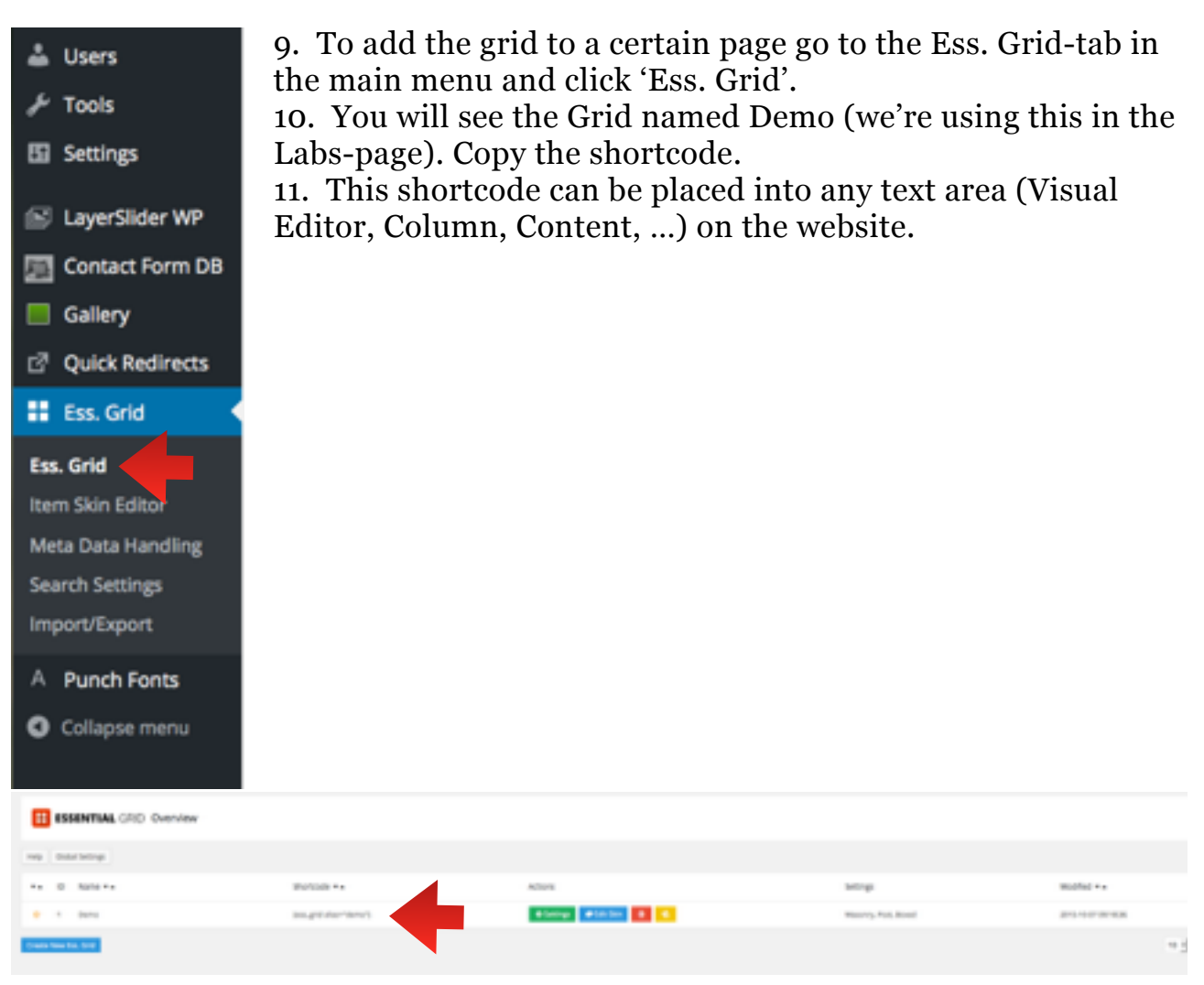

## 4. CSS-coding

To use this site you will need some minor knowledge about inline CSS-coding. In the follow section I will give you some examples of the most used functions. Inline coding always needs a starting tag and an end tag with the text in between for example: Example text

Here are the most used:

- Paragraphs: Example text
- Bold: <b> Example text </b>
- Italics: <i> Example text </i>
- Underline: <u>Example text </u>
- Headings 1 to 5: <h1> Example text </h1>, <h2> Example text </h2>, ...
- Lists
  - Numbered (or ordered)
    - Item 1Item2Item3
  - Bulleted (or unordered)
    - Item 1Item2Item3
- Links:
  - For link on the website: <a href="http://www.examplewebsite.com">Link title</a>
  - For link to other website: <a href="http://www.examplewebsite.com" target="\_blank">Link title</a>